## Mozilla Firefox bei Problemen zurücksetzen

## 15.03.2025 00:36:50

|            |                   |                        | FAQ-Artikel-Ausdruck  |
|------------|-------------------|------------------------|-----------------------|
| Kategorie: | Software          | Bewertungen:           | 0                     |
| Status:    | öffentlich (Alle) | Ergebnis:              | 0.00 %                |
| Sprache:   | de                | Letzte Aktualisierung: | 15:59:17 - 20.05.2015 |

Symptom (öffentlich)

Wenn sich Mozilla Firefox seltsam verhält, kann der Browser einfach restauriert werden. Die Browser-Einstellungen werden dadurch zurückgesetzt und die Addons und Anpassungen entfernt.

Problem (öffentlich)

Lösung (öffentlich)

Öffnen Sie das "Menü" durch Klick auf das Symbol mit den drei horizontale Strichen rechts oben.
Öffnen Sie das Menü "Hilfe" durch Klick auf das Fragezeichen-Symbol unten.
Klicken Sie auf "Informationen zur Fehlerbehebung".
Klicken Sie auf die die Schaltfläche "Firefox restaurieren" rechts oben.
Im sich öffnenden Fenster Klicken Sie erneut auf "Firefox restaurieren".

Danach sollte Mozilla Firefox wieder normal funktionieren.